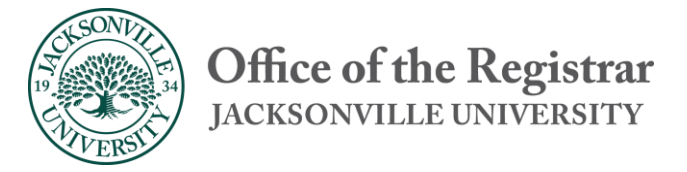

## Using the Course Catalog/Course Search

## Student Self Service

The course catalog/course search in Self Service is used to find course sections for a specified term. The course search can be used for registration and planning courses for a future term. To access the catalog search:

- Hello Robert Email | Eforms | SelfService | Transcripts SAVE LAYOUT keep your columns open or closed MY SITES + MYJU SURVEYS \_ reset AcadSyllabi The purpose of this sub site is to store a collection of Academic Course CAMPUS SECURITY FREE MICROSOFT® OFFICE FOR ALL JU EMPLOYEES Syllabi in a manner that static URL could be used in the LMS or an email 2. Select the Course Catalog link Course Catalog Here you can view and search the course catalog.
- 1. Click the self-service icon in my.ju.edu

## 3. Select the Advanced Search option

| ≡           | JACKSONVILLE<br>UNIVERSITY             |                    |                  |
|-------------|----------------------------------------|--------------------|------------------|
| <b>^</b>    | Academics · Course Catalog             |                    |                  |
|             | Search for Courses and Course Sections |                    |                  |
|             | Subject Search                         |                    |                  |
| © <u>\$</u> | Catalog Advanced Search                |                    |                  |
| ۲           | Term                                   | Meeting Start Date | Meeting End Date |
|             | Select Term 🔻                          | M/d/yyyy           | M/d/yyyy         |
| -           | Courses And Sections                   |                    |                  |
|             | Subject                                | Course number      | Section          |
|             | Subject                                | Course number      | Section          |
|             | Subject                                | Course number      | Section          |
|             | + Add More                             |                    |                  |
|             | Days Of Week                           |                    |                  |
|             | Sunday                                 | Tuesday            | Wednesday        |
|             | Thursday Friday                        | Saturday           |                  |
|             | Location                               |                    |                  |
|             | Select Location                        |                    |                  |

4. Complete the search criteria and click search at the bottom

| ≡  | JACKSONVILLE<br>UNIVERSITY            |                    |                  |
|----|---------------------------------------|--------------------|------------------|
| ♠  | Academics · Course Catalog            |                    |                  |
|    | Search for Courses and Course Section | IS                 |                  |
| ▦  |                                       |                    |                  |
|    | Subject Search Advanced Search        |                    |                  |
| OF | Catalog Advanced Search               |                    |                  |
|    | Term                                  | Meeting Start Date | Meeting End Date |
|    | 2020 Fall Traditional Term            | ▼ M/d/yyyy         | M/d/yyyyy        |
| -  | Cours <u>es A</u> nd Sections         |                    |                  |
|    | Art History                           | 376                | Section          |
| ٨  |                                       |                    |                  |
|    | Accounting                            | ▼ 201              | Section          |
|    |                                       |                    |                  |
|    | Mathematics                           | • 205              | Section          |
|    | + Add More                            |                    |                  |
|    | Days Of Week                          |                    |                  |
|    | Sunday Monday                         | Tuesday            | Wednesday        |
|    | Thursday Friday                       | Saturday           |                  |

- Search for Courses and Course Sections < Back to Course Catalog ŵ Advanced Search Selection: ARH-376, ACCT-201, MATH-205 Filter Results Filters Applie ( 2020 Fall Traditional Term X ่ Availability ~ ARH-376 Special Topics in Art History (3 Credits) Open and Waitlisted Sections **()**\$ Particular topics or themes in art history. Open Sections Only Requisites: ENGL-103 - Must be completed prior to taking this course. Subjects ~ View Available Sections for ARH-376 Accounting (1) Art History (1) ÷ Mathematics (1) Locations ~ ACCT-201 Principles of Accounting I (3 Credits) Ω A "C taoy or better is required in order to use this course as part of the cor found in reports and financial statements as a basis for measuring perform Jacksonville University (3) stockholders' equity. Hybrid Classes (1) On-Line (1) **Requisites:** None Show All Terms ~ View Available Sections for ACCT-201 2020 Fall Traditional Term (3) Days of Week ~ MATH-205 Elementary Statistics (3 Credits) Monday (2) Organizing data, averages and variations, concepts of probability, hypothes Tuesday (3) Requisites: Wednesday (2) MATH-104 - Must be completed prior to taking this course. Thursday (3) Friday (2) View Available Sections for MATH-205 Time of Day
- 5. You can further filter results after your initial results are displayed.

To review a section's information:

- 1. In red you'll be able to see open seats, or if full, the waitlist amount for the class and section.
- 2. In blue, you'll see any warnings attached to the section, such as being at capacity, and having an active waitlist.
- 3. In green you'll see additional information, which can be cross-listing information, as the example here, or a notice if it's one of the discounted Summer classes.
- 4. In yellow, a link will appear that'll take you to the specific reading material attached to the class.
- 5. The orange box will give you an overview of who is teaching the class, when and where it is being taught, as well as the date range for the class.

| Section Details        |                                                                                                    |  |  |  |
|------------------------|----------------------------------------------------------------------------------------------------|--|--|--|
| Instructors            | D'Aquila, J (JDAQUIL@JU.EDU)                                                                                                    |  |  |  |
| Meeting Information    | M, W, F 10:00 AM 10:50 AM<br>8/24/2020 - 12/11/2020<br>Jacksonville University, Davis College of Business 263 (Lecture)                                                                                                    |  |  |  |
| Dates                  | 8/24/2020 - 12/11/2020                                                                                                    |  |  |  |
|                        | ① This section has a waitlist.                                                                                                    |  |  |  |
| Seats Available        | 0 of 27 Total                                                                                                    |  |  |  |
| Waitlisted             | 0                                                                                                    |  |  |  |
| Credits                | 3                                                                                                    |  |  |  |
| Grading                | Graded                                                                                                    |  |  |  |
| Requisites             | None                                                                                                    |  |  |  |
| Course Description     | A "C" (2.0) or better is required in order to use this course as part of the core requirement for any business major. An introduction to the use of accounting information and to the language of business as found in reports and financial statements as a basis for measuring performances and making business decisions. Topics covered include accounting for receivables, inventories, long-term assets, and stockholders' equity. |  |  |  |
| Additional Information | Cross-listed with ACCT 201H                                                                                                    |  |  |  |
| Books                  | Bookstore Information                                                                                                    |  |  |  |